## How to Log Into Respondus LockDown Browser

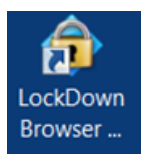

Respondus LockDown Browser (LDB) is a custom browser that locks down the testing environment within Blackboard. When students use LDB to take a Blackboard test, they are unable to print, copy, go to other websites, access other applications, or close a test until it is submitted for grading.

## Log into Respondus LockDown Browser through MYUMES Portal.

Due to recent changes, to log into LDB to take an exam, you will need to follow these steps.

- 1. Double click on the Respondus Blackboard LockDown Browser Icon. The Blackboard learn login screen will appear. If you receive a dialog box for Cookies, please USERNAME select Agree & Continue. PASSWORD Login 2. Click on the drop-down menu next to "Sign in with third-party Sign in with third-party account account". 3. Select "MYUMES Login Portal" Sign in with third-party account from the drop-down menu. You should be taken to B ■ MYUMES Login Portal the MYUMES Portal.
- 4. Login to the portal then the LockDown Browser should launch.

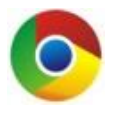

**Warning**: Respondus LockDown Browser & Google Chrome were used to create these instructions. If you are using a different browser, the instructions may differ. Please do not use Internet Explorer for Blackboard.